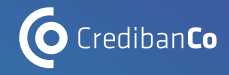

# PASO A PASO: **BILLETERAS** DIGITALES PARA TUS **PAGOS QR**

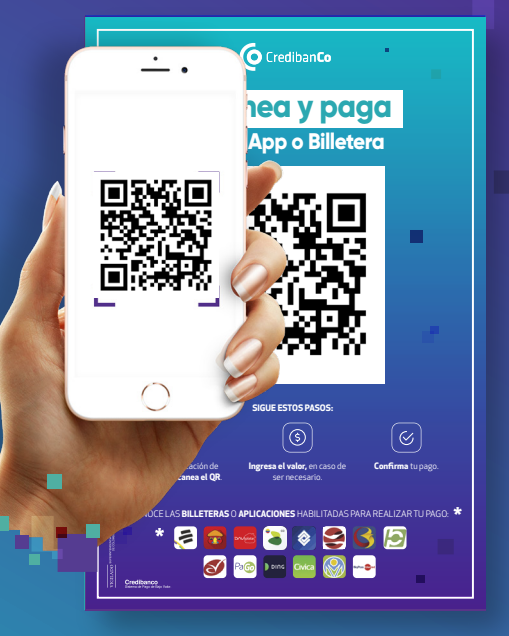

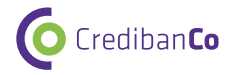

## **AVISO LEGAL**

- Estos materiales procuran efectuar una aproximación general hacia los productos y/o servicios
  ofrecidos por CredibanCo en su calidad de administrador de un Sistema de Pagos en forma no
  detallada, precisa o acorde con las necesidades de cada posible cliente ni con las exigencias del
  entorno legal. Los términos y condiciones de los negocios jurídicos sobre estas mismas
  materias, de llegar a realizarse, pueden ser diferentes y/o más específicos; en cualquier caso,
  quienes tengan acceso a estos materiales, están llamados a dejar sin efecto cualquier mención o
  afirmación que en el mismo se haga, sobre los alcances o características del producto y/o del
  servicio, en razón a que aquí no se expresa la voluntad de las partes propiamente dicha.
- Quien acceda a este material, debe evaluar todo el contenido y recomendaciones de acuerdo a sus necesidades, operaciones y políticas específicas así como frente a las leyes y regulaciones aplicables a su negocio.
- La información contenida en esta presentación es de propiedad de CredibanCo y es confidencial por lo que está prohibida su distribución o reproducción total o parcial, así como su traducción a cualquier idioma.

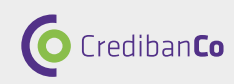

## INDICE

| Proceso de pago con Billetera Davivienda  | 5  |
|-------------------------------------------|----|
| Proceso de pago con Billetera Daviplata   | 6  |
| Proceso de pago con Billetera Bancolombia | 7  |
| Proceso de pago con Billetera Aval        | 8  |
| Proceso de pago con Billetera Finandina   | 10 |
| Proceso de pago con Banco Falabella       | 11 |
|                                           |    |
| Proceso de pago con BigPass               | 12 |

DESLIZA Y CONOCE CÓMO PAGAR CON BILLETERAS DIGITALES Y QR CREDIBANCO

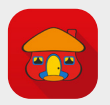

Experiencia Davivienda App

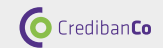

## Proceso de pago con Billetera Davivienda

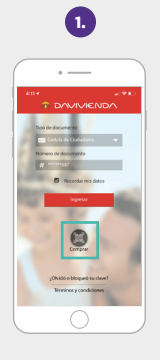

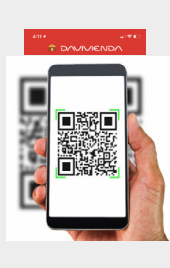

2.

**Ingresa a la App Davivienda** y selecciona la opción **"Comprar".**  Escanea el **Código QR.**  3.

Ingresa el **monto** de tu compra.

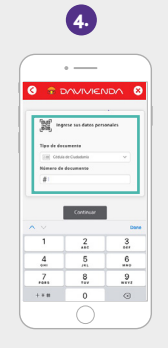

Ingresa los datos personales **"Tipo de documento" "# Documento"** y Continuar.

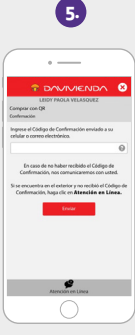

|         | 0              |         |
|---------|----------------|---------|
|         |                |         |
| Ingresa | el <b>"cód</b> | ligo de |
| confirm | ación"         | enviado |
| por m   | ensaje 1       | texto.  |
|         | Enviar         |         |

|   | 6.                                                  |   |
|---|-----------------------------------------------------|---|
| ( | •                                                   |   |
|   | TONVIVIENDA                                         | 8 |
| ľ | Comprar can OA                                      | ٦ |
| L | Producie arigeni<br>Tupia Dalati<br>1999   000      |   |
|   | Products destinat<br>Cubis ndS actors sum<br>meters |   |
|   | Mantai<br>10                                        |   |
|   | Caute de la transacción:<br>2019                    | 0 |
|   | fealur                                              |   |
|   | -                                                   |   |
| 1 | 0                                                   |   |

Visualizarás Comprar con QR. **Resumen Finalizar.** 

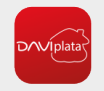

Experiencia Daviplata App

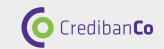

### Proceso de pago con Billetera Daviplata

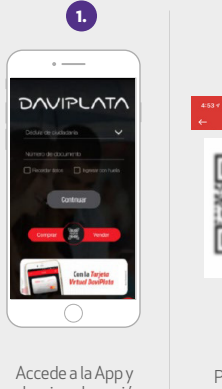

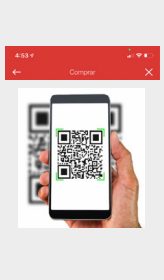

2.

Accede a la App y selecciona la opción **"Comprar".**  Procede con la captura del QR.

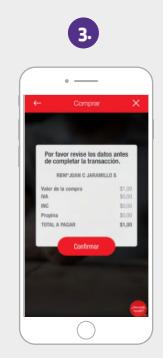

Ingresa la información de la transacción y **confirma los datos** de la compra.

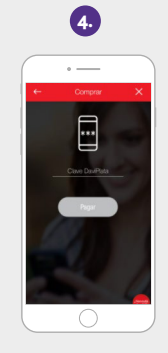

Digita la clave y selecciona "Pagar".

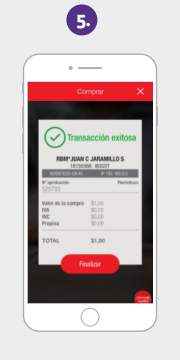

Visualizarás el resumen de la transacción y el datáfono emitirá el comprobante.

|   | 6.                             |
|---|--------------------------------|
|   | •                              |
|   |                                |
| 0 | Tu transacción<br>fue exitosa. |
|   |                                |
|   |                                |
|   |                                |
|   |                                |
|   |                                |
| Ō |                                |
|   |                                |

**Te llegará un SMS** con la confirmación.

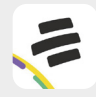

Experiencia Bancolombia App

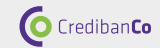

## Proceso de pago con Billetera Bancolombia

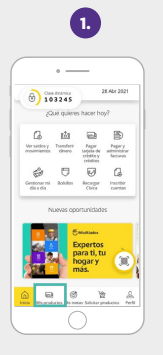

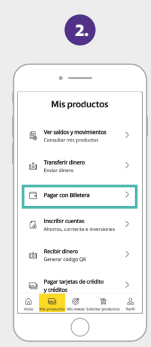

Accede a la App y selecciona la opción "Mis productos". Selecciona el medio de pago.

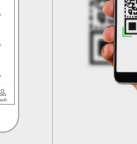

Procede con la captura del QR.

З.

| Cambiar > |
|-----------|
| nanitro   |
|           |
|           |
|           |
| \$ 50,00  |
|           |
|           |

Ingresa la información de la transacción y **confirma los datos** de la compra.

| 5.                                             |           |
|------------------------------------------------|-----------|
| •                                              |           |
| Verifica el pago                               |           |
| Establecimiento<br>MUEBLES SUIZOS CERON S      |           |
| Detrito Mastercard - 1                         | Cambiar > |
| Detaile del pago<br>Italor a pagar<br>\$ 50,00 | Cambiar > |
| Total a pagar                                  | \$ 50,00  |
| PAGAR                                          |           |
| CANCELAR                                       | $\supset$ |
| 0                                              |           |
|                                                |           |
|                                                |           |

Selecciona **"Pagar".** 

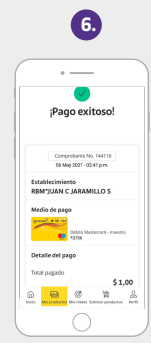

Visualizarás el resumen de la transacción y el datáfono emitirá el comprobante.

\*El cliente debe haber solicitado la habilitación del producto en su entidad financiera

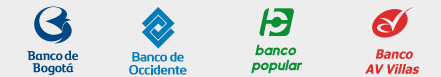

Experiencia AVAL App

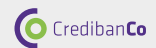

## Proceso de pago con Billetera Aval

| 1                                                                       | 2.                                                                                                    | 3                                                                                                    | 4.                                                                                                    | 5                              | 6.                                                                                                    |
|-------------------------------------------------------------------------|----------------------------------------------------------------------------------------------------|----------------------------------------------------------------------------------------------------|----------------------------------------------------------------------------------------------------|--------------------------------|----------------------------------------------------------------------------------------------------|
|                                                                         | Control of Village of the     Control of Village of     Control of Village of     Control of Village of     Control of Village of     Control of Village of     Control of Village of     Control of Village of     Control of Village of     Control of Village of     Control of Village of     Control of     Control of     Contro     Control of     Control of     Control of     Contro     Cont | Concept Vilant or     Concept Vilant or     Concept Vilant or | Contract of the second second |                                | A Concernent of the second second sec |
|                                                                         | Nover                                                                                                    |                                                                                                    |                                                                                                    |                                | Ver versee<br>Sigulante                                                                                                    |
| Accede a la App y<br>selecciona la opción<br><b>"Pagos y Recargas".</b> | Selecciona tipo de pago<br><b>"QR AVAL".</b>                                                                                                    | Selecciona el tipo<br>de cuenta.                                                                                                    | Elige la opción<br><b>"Compras con QR".</b>                                                                                                    | Procede con la captura del QR. | Después de<br>visualizar el<br>resumen de pago,<br>selecciona<br><b>"Siguiente".</b>                                                                                                    |

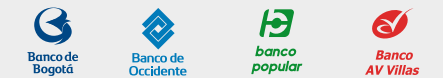

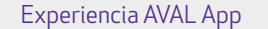

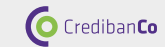

## Proceso de pago con Billetera Aval

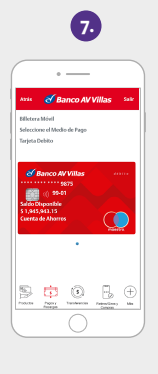

Selecciona el medio de pago.

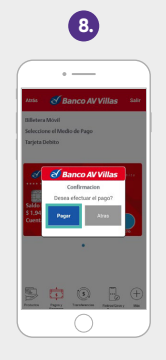

Selecciona "Pagar".

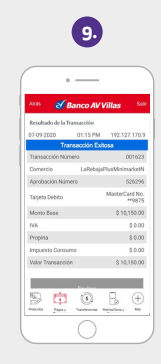

Visualizarás el resumen de la transacción y el datáfono emitirá el comprobante.

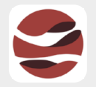

Experiencia Banco Finandina App

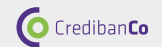

## Proceso de pago con Billetera Finandina

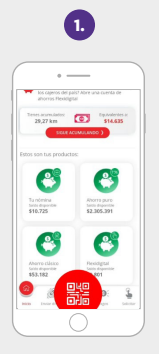

Accede a la App y selecciona la opción **"Pagos QR".** 

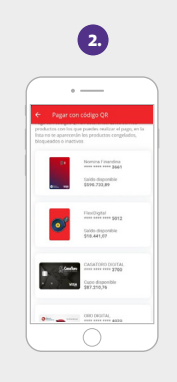

Selecciona el medio de pago. Procede con la captura del QR.

З.

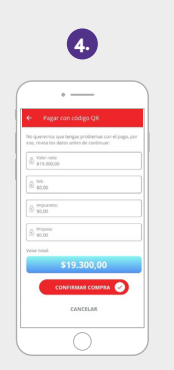

Ingresa la **información de la transacción** y confirma los datos de la compra.

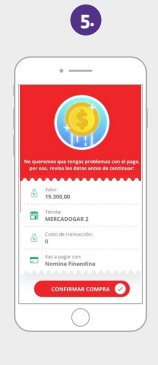

Selecciona "Confirmar compra"

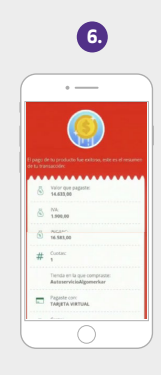

Se mostrará el resumen de la transacción y el datáfono emitirá el comprobante.

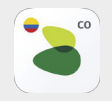

Experiencia Banco Falabella App

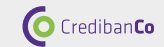

#### Proceso de pago con Banco Falabella

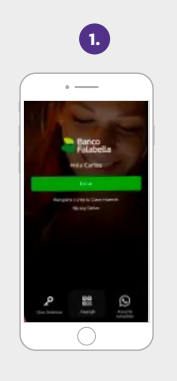

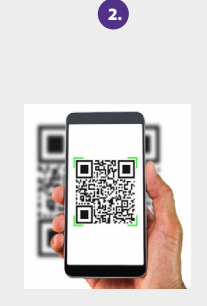

Accede a la App y selecciona la opción **"Pagos QR".** 

Procede con la captura del QR.

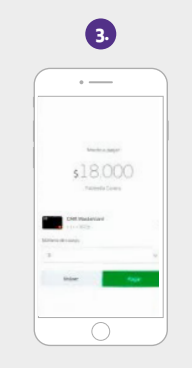

Ingresa la información de la transacción y confirma los datos de la compra.

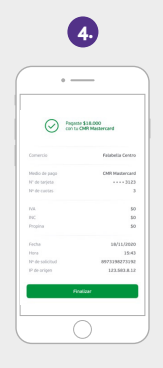

Se mostrará el **resumen** de la transacción y el datáfono emitirá el comprobante.

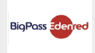

Experiencia BigPass App

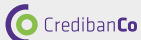

## Proceso de pago con BigPass

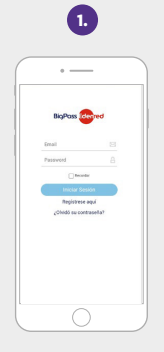

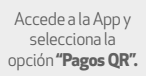

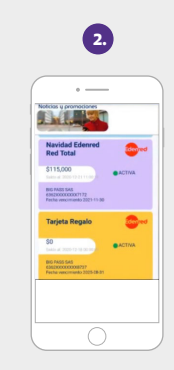

Selecciona el medio de pago.

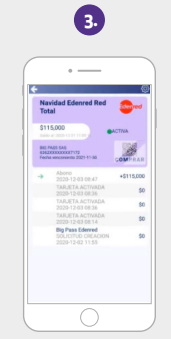

Selecciona "Comprar".

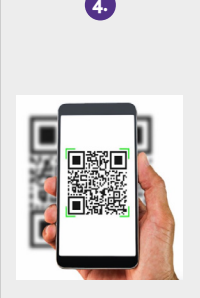

Protection for compare 5 200/ CCP Market State States States States Control Control C

5.

Procede con la captura del QR.

Confirma los datos de la compra, ingresa contraseña y selecciona **"Pagar"**.

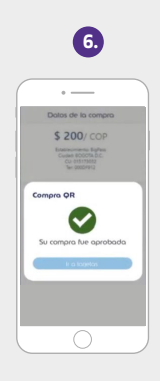

Se mostrará el resumen de la transacción y el datáfono emitirá el comprobante.

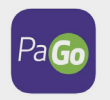

Experiencia PaGo App Crediban**Co** 

## Proceso de pago con PaGo

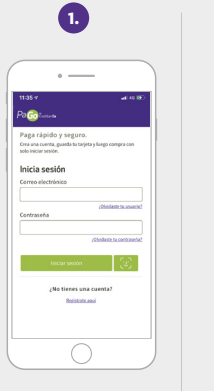

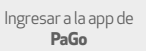

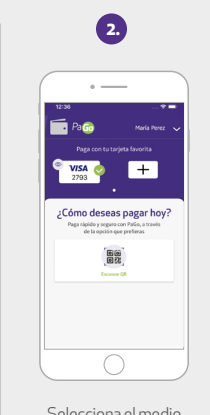

Selecciona el medio de **pago QR** 

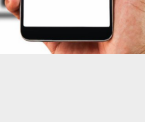

3.

Procede con la captura del QR.

| 4.                                                             |                 |
|----------------------------------------------------------------|-----------------|
| • —                                                            | -               |
| 12:36                                                          | *=              |
| Pa 🙃                                                           |                 |
| Compra en:<br>CREDIBANCO                                       |                 |
| Ingresa el valor a pagar<br>Como aparece en la factura<br>2000 |                 |
| WEALER Excelorate                                              | - • +           |
| Total:                                                         | \$10,000.00     |
| Tarjeta para pago                                              | Cambiar tarjeta |
| Oscar Stiven Quintero Ma                                       | artinez         |
| • 3718                                                         |                 |
| Pagar                                                          |                 |
| Canoria                                                        | er.             |
| . C                                                            | )               |

Digita el valor de la compra y **selecciona pagar** 

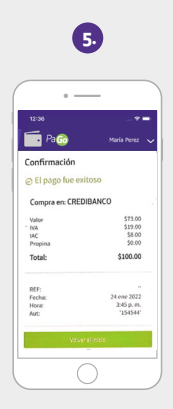

Visualizarás el resumen de la transacción y el datáfono emitirá el comprobante.

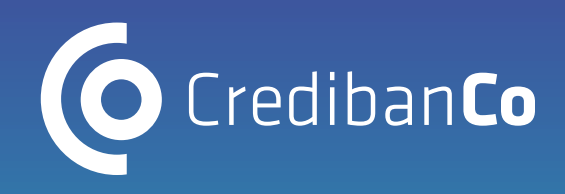

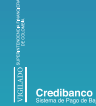

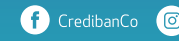

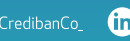

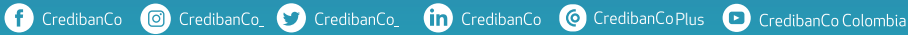

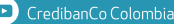

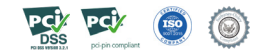